# Using Maven for HJlib projects

Maven is a build automation tool used primarily for Java projects. Projects using Maven or other build systems are easiest to use as they simplify compiling, building, and testing the project. In addition, major IDEs like IntelliJ and Eclipse have excellent support via maven plugins which simplifies the development process. Dependency management is one of the areas where Maven excels, for our purposes this means that we will save a lot of effort in configuring the projects to set up the dependency on the HJlib jars. Hence, for the labs and assignments in COMP322 we will be distributing maven project templates to be used by students to complete their work.

Maven incorporates the concept of convention over configuration by providing sensible default behavior for projects. Without customization, source code is assumed to be in *\${basedir}/src/main/java* and resources are assumed to be in *\${basedir}/src/main/resources*. Tests are assumed to be in *\${basedir}/src/rest*, and a project is assumed to produce a JAR file. The pom.xml file is the core of a project's configuration in Maven. It is a single configuration file that contains the majority of information required to build a project in just the way you want. The interested reader can learn more about maven by reading various articles and tutorials.

# **Maven Installation:**

Maven is a Java tool, so you must have Java installed in order to proceed. Next, follow the instructions on the maven site to install maven. Once installed, open a new command prompt and run mvn --version to verify that it is correctly installed.

# Your first HJlib Maven project:

Once you have maven installed, it is now time to run your first HJlib project using maven. Download the <project-name>.zip file provided to you for use as the lab or assignment. Unzip the contents of the zip file, for example lab1.zip unzips the contents into a directory named lab1. After unzipping this is how the directory structure should look like:

```
README
pom.xml
src
    main
       java
           edu
               rice
                    comp322
                        HelloWorldError.java
                        ReciprocalArraySum.java
    test
        java
            edu
                 rice
                     comp322
                         LablTest.java
```

In all the projects, the README file will provide additional instructions on how to build and run the projects. Note that there are separate directories for the source code and unit tests. We will rely on writing JUnit tests for our labs and assignments.

## **Building your project**

To build your project, simply run mvn clean compile from the command line. Running the command should produce an output like below:

```
[12:30:06 ~/projects/comp322-s2015-projects/lab1]
shamsimam@MacbookPro $ mvn clean compile
[INFO] Scanning for projects...
[INFO] ------
[INFO] Building lab1 1.0-SNAPSHOT
[INFO] ------
. . .
Downloading: http://www.cs.rice.edu/~vs3/hjlib/code/maven-repo/edu/rice/hjlib-cooperative/0.1.4-SNAPSHOT
/hjlib-cooperative-0.1.4-SNAPSHOT.jar
. . .
Downloaded: http://www.cs.rice.edu/~vs3/hjlib/code/maven-repo/edu/rice/hjlib-cooperative/0.1.4-SNAPSHOT
/hjlib-cooperative-0.1.4-SNAPSHOT.jar (447 KB at 208.5 KB/sec)
[INFO]
[INFO] --- maven-clean-plugin:2.5:clean (default-clean) @ lab1 ---
[INFO]
[INFO] --- maven-dependency-plugin:2.9:properties (default) @ lab1 ---
[INFO]
[INFO] --- mayen-resources-plugin:2.6:resources (default-resources) @ lab1 ---
[INFO] Using 'UTF-8' encoding to copy filtered resources.
[INFO] skip non existing resourceDirectory /Users/shamsimam/projects/comp322-s2015-projects/lab1/src/main
/resources
[INFO]
[INFO] --- maven-compiler-plugin:2.3.2:compile (default-compile) @ lab1 ---
[INFO] Compiling 2 source files to /Users/shamsimam/projects/comp322-s2015-projects/lab1/target/classes
[INFO] ------
[INFO] BUILD SUCCESS
[INFO] ------
[INFO] Total time: 8.352s
[INFO] Finished at: Sun Jan 04 12:33:31 CST 2015
[INFO] Final Memory: 17M/102M
[INFO] ------
```

Note that maven automatically downloaded the hjlib-cooperative-0.1.4-SNAPSHOT.jar file, this is maven's automatic dependency management at work. Jar files are only downloaded if they have not been previously downloaded by maven. One of the benefits of using maven will be that you will receive automatic updates to the HJlib jar files as we progress through the course.

### **Running unit tests**

To run the unit tests, run the mvn clean compile test command:

```
[12:33:31 ~/projects/comp322-s2015-projects/lab1]
shamsimam@MacbookPro $ mvn clean compile test
[INFO] Scanning for projects...
[INFO]
[INFO] ------
[INFO] Building lab1 1.0-SNAPSHOT
[INFO] ------
[INFO]
[INFO] ...
[INFO] --- maven-surefire-plugin:2.17:test (default-test) @ lab1 ---
[INFO] Surefire report directory: /Users/shamsimam/projects/comp322-s2015-projects/lab1/target/surefire-
reports
_____
TESTS
          -----
objc[23579]: Class JavaLaunchHelper is implemented in both /Library/JavaVirtualMachines/jdk1.8.0_25.jdk
/Contents/Home/jre/bin/java and /Library/Java/JavaVirtualMachines/jdk1.8.0_25.jdk/Contents/Home/jre/lib
/libinstrument.dylib. One of the two will be used. Which one is undefined.
Running edu.rice.comp322.Lab1Test
LablTest.testSimple() starts...
LablTest.testSimple() ends.
Tests run: 1, Failures: 0, Errors: 0, Skipped: 0, Time elapsed: 0.163 sec - in edu.rice.comp322.LablTest
Results :
Tests run: 1, Failures: 0, Errors: 0, Skipped: 0
[INFO] ------
[INFO] BUILD SUCCESS
[INFO] ------
[INFO] Total time: 3.917s
[INFO] Finished at: Sun Jan 04 12:36:59 CST 2015
[INFO] Final Memory: 24M/211M
[INFO] ------
```

If all the tests run successfully, a successful build is reported. As you work through your labs and assignments running the unit tests will provide an initial sanitary check on whether your implementations work as exepceted in terms of providing the correct result.

## Running the main program

If you instead want to run your individual programs, we will have configured the maven pom.xml file to allow your to run the individual classes. Please refer to the README files for instructions on how to run the individual programs. For example, running the HelloWorld example from lab1 requires the following command: mvn clean compile exec:exec -Phelloworld

```
[12:37:02 ~/projects/comp322-s2015-projects/lab1]
shamsimam@MacbookPro $ mvn clean compile exec:exec -Phelloworld
[INFO]
[INFO] ------
[INFO] Building lab1 1.0-SNAPSHOT
[INFO] -----
[INFO]
[INFO] --- exec-maven-plugin:1.3.2:exec (default-cli) @ lab1 ---
First: HelloWorld
Second: HelloWorld
[INFO] BUILD SUCCESS
[INFO] -----
[INFO] Total time: 2.599s
[INFO] Finished at: Sun Jan 04 12:40:54 CST 2015
[INFO] Final Memory: 17M/214M
[INFO] ------
```

## Using IntelliJ with your Maven project

IntelliJ IDEA fully integrates with Maven version 2.2 and later versions, allowing you to create or import Maven modules, download artifacts and perform the goals of the build lifecycle and plugins. If you want to use an existing Maven project, you can import it directly by opening its pom.xml file. When a Maven project is imported, IntelliJ IDEA analyzes the pom.xml file and automatically downloads the necessary dependencies.

IntelliJ IDEA provides two ways of running the Maven goals:

· Create run/debug configuration and launch it.

• Use the Run Maven Build command in the Maven Projects tool window. This way doesn't require any run/debug configuration.

To import lab1 as a maven project simply follow the following steps as shown in the images:

| IntelliJ IDEA                             | File                                             | Edit                                 | View    | Navigate | Co | de |  |  |
|-------------------------------------------|--------------------------------------------------|--------------------------------------|---------|----------|----|----|--|--|
|                                           | New Project                                      |                                      |         |          |    |    |  |  |
| ect -lib-git [habaner<br>ternal Libraries | lm;<br>Im;<br>Nev                                | ^ N                                  |         |          |    |    |  |  |
|                                           | Op<br>Clo                                        | Open<br>Open Recent<br>Close Project |         |          |    |    |  |  |
|                                           | Otł                                              | ж;<br>►                              |         |          |    |    |  |  |
|                                           | lmı<br>Exp<br>Exp                                |                                      |         |          |    |    |  |  |
|                                           |                                                  | Save A                               | .11     |          | жs |    |  |  |
|                                           | ∽ Synchronize て第Y<br>Invalidate Caches / Restart |                                      |         |          |    |    |  |  |
|                                           | 🖶 Print                                          |                                      |         |          |    |    |  |  |
|                                           | Pov                                              | ver Sav                              | ve Mode |          |    |    |  |  |

| 000                                                                                                    | Select File or Directory to Import                                   |           |
|----------------------------------------------------------------------------------------------------|----------------------------------------------------------------------|-----------|
| Select directory with <b>existin</b><br><b>Eclipse</b> project (.project) or<br><b>Maven</b> project file (pom.xr<br><b>Gradle</b> build script (*.gradl | <b>ng sources,</b><br>r classpath (.classpath) file,<br>ml),<br>le). |           |
| A 🗔 🌒 🖬 🛤 🗙 🤉                                                                                                    | <b>5</b>                                                             | Hide path |
| /Users/shamsimam/projec                                                                                                    | cts/comp322-s2015-projects/lab1                                      | <b>Ľ</b>  |
| ▼ 🗖 comp322<br>► 🗖 home                                                                                                    | 2–s2015–projects<br>work1                                            |           |
| 🔻 🗖 lab1                                                                                                    |                                                                      |           |
| Stress                                                                                                    | c<br>raet                                                            |           |
|                                                                                                    | om.xml                                                               |           |
| RE                                                                                                    | EADME                                                                |           |
| READ                                                                                                    | ME.txt                                                               |           |
| Drag and dro                                                                                                    | op a file into the space above to quickly locate it in the tree.     |           |
| (?)                                                                                                    | Cancel                                                               | ОК        |

| e O O Import Project                                                                                                    |
|----------------------------------------------------------------------------------------------------|
| Create project from existing sources                                                                                                    |
| Import project from external model                                                                                                    |
| Eclipse                                                                                                    |
| © Gradle                                                                                                    |
| m Maven                                                                                                    |
|                                                                                                    |
| Import Project                                                                                                    |
| Root directory ~/projects/comp322-s2015-projects/lab1                                                                                                    |
| Search for projects recursively                                                                                                    |
| Project format: .idea (directory based) 🛟                                                                                                    |
| Keep project files in:                                                                                                    |
|                                                                                                    |
| Import Maven projects automatically                                                                                                    |
| Create IntelliJ IDEA modules for aggregator projects (with 'pom' packaging)                                                                                                    |
| Create module groups for multi-module Maven projects                                                                                                    |
| Keep source and test folders on reimport                                                                                                    |
| Exclude build directory (%PROJECT_ROOT%/target)                                                                                                    |
| ✓ Use Maven output directories                                                                                                    |
| Generated sources folders: Detect automatically \$                                                                                                    |
| Phase to be used for folders update: process-resources 💠                                                                                                    |
| IDEA needs to execute one of the listed phases in order to discover all source folders that are configured via Maven plugins.<br>Note that all test-* phases firstly generate and compile production sources. |
| Automatically download: Sources Documentation                                                                                                    |
| Dependency types: jar, test-jar, maven-plugin, ejb, ejb-client, jboss-har, jboss-sar, war, ear, bundle                                                                                                    |
| Comma separated list of dependency types that should be imported                                                                                                    |
|                                                                                                    |
|                                                                                                    |
| Environment settings                                                                                                    |
| ? Cancel Previous Next                                                                                                    |

| 000                                 | Import Project          |
|-------------------------------------|-------------------------|
| Select Maven projects to import     |                         |
| du.rice.comp322:lab1:1.0-SNAPSHOT   |                         |
|                                     |                         |
|                                     |                         |
|                                     |                         |
|                                     |                         |
|                                     |                         |
|                                     |                         |
|                                     |                         |
|                                     |                         |
|                                     |                         |
|                                     |                         |
|                                     |                         |
|                                     |                         |
|                                     |                         |
|                                     |                         |
|                                     |                         |
|                                     |                         |
|                                     |                         |
|                                     | Select all Unselect all |
| Open Project Structure after import |                         |
| ? Cancel                            | Previous Next           |

Ensure that you are using the JDK8 distribution in your machine.

| $\Theta \cap \Theta$                                  |                  |                      |          | Import      | Project                  |              |            |                  |                        |
|-------------------------------------------------------|------------------|----------------------|----------|-------------|--------------------------|--------------|------------|------------------|------------------------|
| Please select project SDM<br>This SDK will be used by | (.<br>default by | y all pro            | ject m   | odules.     |                          |              |            |                  |                        |
| + -                                                   | Name             | 1.8                  |          |             |                          |              |            |                  |                        |
| 1.7                                                   | Name.            | 1.0                  |          |             |                          |              |            |                  |                        |
| 1.8                                                   | IDV how          | o noth.              | Liber    | n dava da   | va Vietua IV             | lachinac /id |            | idle/Content     | c/Homo                 |
| 👾 Android API 19 Platfo                               | JUK nom          | e path:              | LIDra    | iry/Java/Ja | vavirtualiv              | achines/ju   | K1.8.0_05  | .juk/Content     | s/Home                 |
| DEA IC-135.909                                        | Classpat         | h Sourc              | epath    | Annotations | Documen                  | tation Paths |            |                  |                        |
|                                                       | <br>/Librar      | y/Java/J             | avaVirt  | ualMachine  | s/jdk1.8.0               | _05.jdk/Con  | ntents/Hom | e/lib/ant-java   | fx.jar                 |
|                                                       | /Librar          | y/Java/J             | avaVirt  | ualMachine  | s/jdk1.8.0               | _05.jdk/Con  | ntents/Hom | e/lib/dt.jar     |                        |
|                                                       | /Librar          | y/Java/J             | avaVirt  | ualMachine  | s/jdk1.8.0               | _05.jdk/Con  | ntents/Hom | e/lib/javafx-n   | nx.jar                 |
|                                                       | /Librar          | y/Java/J             | avaVirt  | ualMachine  | s/jdk1.8.0               | _05.jdk/Con  | ntents/Hom | e/lib/jconsole.  | .jar                   |
|                                                       | /Librar          | y/Java/J             | avaVirt  | ualMachine  | s/jdk1.8.0               | _05.jdk/Con  | ntents/Hom | e/lib/sa-jdi.ja  | r                      |
|                                                       | /Librar          | y/Java/J             | avaVirt  | ualMachine  | s/jdk1.8.0               | _05.jdk/Con  | ntents/Hom | e/lib/tools.jar  |                        |
|                                                       | /Librar          | y/Java/J             | avaVirt  | ualMachine  | s/jdk1.8.0               | _05.jdk/Con  | ntents/Hom | e/jre/lib/char   | sets.jar               |
|                                                       | /Librar          | y/Java/J             | avaVirt  | ualMachine  | s/jdk1.8.0               | _05.jdk/Con  | ntents/Hom | e/jre/lib/depl   | oy.jar                 |
|                                                       | /Librar          | y/Java/J             | avaVirt  | ualMachine  | s/jdk1.8.0               | _05.jdk/Con  | ntents/Hom | e/jre/lib/html   | converter.jar          |
|                                                       | /Librar          | y/Java/J             | avaVirt  | ualMachine  | s/jdk1.8.0               | _05.jdk/Con  | ntents/Hom | e/jre/lib/javav  | ws.jar                 |
|                                                       | /Librar          | y/Java/J             | avaVirt  | ualMachine  | s/jdk1.8.0               | _05.jdk/Con  | ntents/Hom | e/jre/lib/jce.ja | ar                     |
|                                                       | /Librar          | y/Java/J             | avaVirt  | ualMachine  | s/jdk1.8.0               | _05.jdk/Con  | ntents/Hom | e/jre/lib/jfr.ja | ir<br>I                |
|                                                       | /Librar          | y/Java/J             | avavirt  | uaiMachine  | s/jak1.8.0               | _05.jdk/Con  | itents/Hom | e/jre/lib/jfxsv  | vt.jar                 |
|                                                       | /Librar          | y/Java/J             | avavirt  | ualMachine  | s/jak1.8.0               | _US.Jak/Con  | itents/Hom | e/Jre/lib/Jsse.  | jar<br>Sachart Sacht i |
|                                                       | /Librar          | y/Java/J             | ava Virt | ualMachine: | s/juk1.0.0               | _05.juk/Con  | tents/Hom  | e/jre/lib/man    | agement-agent.j        |
|                                                       | /Librar          | y/Java/J<br>v/lava/l | ava Virt | ualMachine  | s/juk1.0.0<br>s/idk1 8 0 | _05.juk/Con  | tents/Hom  | e/jre/lib/plugi  | urces iar              |
|                                                       | /Librar          | v/lava/l             | avaVirt  | ualMachine  | s/jdk1.8.0               | _05.jdk/Con  | tents/Hom  | e/jre/lib/reso   | arces.jai              |
|                                                       | /Librar          | v/lava/l             | avaVirt  | ualMachine  | s/jdk1.8.0               | 05.jdk/Con   | tents/Hom  | e/jre/lib/ext/   | drdata iar             |
|                                                       | /Librar          | v/lava/l             | avaVirt  | ualMachine  | s/jdk1.8.0               | 05.idk/Con   | tents/Hom  | e/ire/lib/ext/   | dnsns.iar              |
|                                                       | /Librar          | v/lava/l             | avaVirt  | ualMachine  | s/idk1.8.0               | 05.idk/Con   | tents/Hom  | e/ire/lib/ext/i  | fxrt.iar               |
|                                                       | /Librar          | v/Java/J             | avaVirt  | ualMachine  | s/idk1.8.0               | 05.jdk/Con   | ntents/Hom | e/ire/lib/ext/l  | ocaledata.jar          |
|                                                       | /Librar          | y/Java/J             | avaVirt  | ualMachine  | s/jdk1.8.0               | 05.jdk/Con   | ntents/Hom | e/jre/lib/ext/r  | nashorn.jar            |
|                                                       | /Librar          | y/Java/J             | avaVirt  | ualMachine  | s/jdk1.8.0               | _05.jdk/Con  | ntents/Hom | e/jre/lib/ext/s  | sunec.jar              |
|                                                       | + -              |                      |          |             |                          |              |            |                  |                        |
| ? Cancel                                              |                  |                      |          |             |                          |              |            | Previous         | Next                   |

| 000                    | Import Project                         |          |        |
|------------------------|----------------------------------------|----------|--------|
| Please enter a name t  | o create a new IntelliJ IDEA project.  |          |        |
| Project name:          | lab1                                   |          |        |
| Project file location: | ~/projects/comp322-s2015-projects/lab1 |          |        |
|                        |                                        |          |        |
|                        |                                        |          |        |
|                        |                                        |          |        |
|                        |                                        |          |        |
|                        |                                        |          |        |
|                        |                                        |          |        |
|                        |                                        |          |        |
|                        |                                        |          |        |
|                        |                                        |          |        |
|                        |                                        |          |        |
|                        |                                        |          |        |
|                        |                                        |          |        |
|                        |                                        |          |        |
|                        |                                        |          |        |
|                        |                                        |          |        |
| ? Cancel               |                                        | Previous | Finish |

Open the maven plugin window to execute the maven build commands from IntelliJ. Of course, you can still right click on the individual files to run them by editing the run configuration to include the javaagent as described in the download and set up article.

| IntelliJ IDEA                                           | File | Edit    | View                              | Navigate                                | Code                 | Analyze        | Refactor                                                                                                    | Build                                   | Run      | Tool        |
|---------------------------------------------------------|------|---------|-----------------------------------|-----------------------------------------|----------------------|----------------|----------------------------------------------------------------------------------------------------|-----------------------------------------|----------|-------------|
| Э                                                       |      |         | Tool                              | Windows                                 |                      | •              | J Projec                                                                                                    | t                                       | ж        | 1           |
| ect •                                                   |      | 2 - 201 | Quic                              | k Documer<br>pen Modul                  | ntation<br>e Setting | ^ J<br>JS F4   | ★ Favori<br>▶ Run<br>₩ Debug                                                                                                    | tes                                     | <b>#</b> | 2<br>4<br>5 |
| <b>b1 (~/projects/comp322-s201</b><br>(ternal Libraries |      | 2-5201  | Rece<br>Rece<br>Rece              | ent Files<br>ently Chang<br>ent Changes | ed Files             | B<br>ዝድ<br>ጋቴፓ | Properties and the second second seco | ure<br>Jes                              | ж<br>ж   | 6<br>7<br>9 |
|                                                         |      |         | Quic                              | k Switch Sc                             | heme                 | <u>^`</u>      | Ant Bu<br>Applic                                                                                                    | uild<br>ation Se                        | ervers   |             |
|                                                         |      |         | Tool<br>Tool<br>✓ Stati<br>✓ Navi | bar<br>Buttons<br>us Bar<br>gation Bar  |                      |                | Comm<br>Design<br>Event<br>Maver                                                                                                    | nander<br>ner<br>Log<br>n Project       | S        |             |
|                                                         |      |         | Ente<br>Ente                      | r Presentati<br>r Full Scree            | on Mode<br>n         | °<br>^₩F       | ■ Palette ■ Palette ■ Termin I UI Des I Versio                                                                                                    | e<br>n <b>al</b><br>signer<br>on Contre | r<br>ol  | F12         |

|                     | 01 | Ŀ | 1 | 776- | 535 |
|---------------------|----|---|---|------|-----|
| Maven Projects      |    |   |   |      |     |
| 💋 📴 🛓 🕂 🕨 🖬 🌵 🏵 😤 🕸 |    |   |   |      |     |
| Profiles            |    |   |   |      |     |
| 🔻 🖬 lab 1           |    |   |   |      |     |
| 🔻 📴 Lifecycle       |    |   |   |      |     |
| 🤹 clean             |    |   |   |      |     |
| 🔅 validate          |    |   |   |      |     |
| 🧔 compile           |    |   |   |      |     |
| 🧔 test              |    |   |   |      |     |
| 🔅 package           |    |   |   |      |     |
| verify              |    |   |   |      |     |
| 🌻 install           |    |   |   |      |     |
| 🔅 site              |    |   |   |      |     |
| deploy              |    |   |   |      |     |
| Plugins             |    |   |   |      |     |
| Dependencies        |    |   |   |      |     |
|                     |    |   |   |      |     |